1. Log into ACES at <u>https://aces.alamo.edu</u> using your Username and Password:

| A L<br>C O<br>D I          | A M O<br>L L E G E S<br>S T R I C T  |                                                                       |  |  |  |
|----------------------------|--------------------------------------|-----------------------------------------------------------------------|--|--|--|
| Sign in to your account    |                                      |                                                                       |  |  |  |
| Username                   | Password                             | Sign in                                                               |  |  |  |
|                            |                                      |                                                                       |  |  |  |
| Former Students a          | nd Employees Log-in To AC            | ES Instructions                                                       |  |  |  |
| 1. If you remember yo      | ur User ID and password, log-in to   | ACES in the spaces indicated in the Secure Access Box.                |  |  |  |
| 2. If you still cannot log | g-in to ACES, call the Help Desk at  | 210-485-0555.                                                         |  |  |  |
| 3. Once you have sign      | ed in to ACES, click the link for We | eb Services located on the bottom left-hand side of the Home Tab part |  |  |  |

2. Click on '<u>Paying for College</u>' in the top menu bar and then '<u>View Your Financial Aid Awards</u>' in the card below.

| ALAMO<br>COLLEGES<br>DISTRICT                                                                                                    | My ACES Profile                                                                                                    | Paying for College                           | Resourc > Q VIEW ALL CARDS                                                                           |
|----------------------------------------------------------------------------------------------------|----------------------------------------------------------------------------------------------------|----------------------------------------------|----------------------------------------------------------------------------------------------------|
| Student Account         Access current and past tuition billing statements.         • View Account Balance         • Pay Your Bill         • View Your Statements                                                                                                    | Account Quick Links<br>How to Set Up a I<br>Control Learn About Refur<br>Disbursements<br>View Veterans Myr<br>List                                          | Payment Plan                                 | Apply for Financial Aid<br>Submit a FAFSA or TASFA application to get assistance paying for college. |
| Financial Aid Requirements             Monitor your financial aid status and view any outstanding information or documents needed for your financial aid award.          • View Your Financial Aid Requirements         • View Your Financial Aid Holds         • View Your Financial Aid Holds | Financial Aid Awards<br>Review your current and<br>aid offers to see the amo<br>of aid received.<br><u>View Your Financial Aid</u><br>Learn About Types of A | s  past financial  bunts and types Awards id | Satisfactory Academic Progr                                                                          |

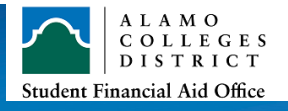

- 3. Click on the 'Aid Offer' tab and select the appropriate aid year to review your awards.
  - Grants and Scholarships: Free money you do not pay back.
  - Work-study: Opportunity to secure a job through the Alamo Colleges and earn a paycheck.
  - Loans: Borrowed money that you pay back once you graduate or are no longer enrolled.

| Financial Aid                  |                            | Aid Ye             | ear: Aid Year 2024-20 | 25 🗸 🛛 🖂                |
|--------------------------------|----------------------------|--------------------|-----------------------|-------------------------|
| Eligibility Aid Offer Financia | al Aid History Terms and C | onditions Messages | Satisfactory Academ   | ic Progress Colle( >    |
|                                |                            |                    | View y                | our Payment Schedule    |
| Grants and Scholar             | ships <sub>@</sub>         |                    |                       | ^                       |
| Туре                           | Fall 2024                  | Spring 2025        | Summer 2025           | Amount                  |
| Federal Pell Grant-NLC         | \$3,698.00                 | \$3,697.00         | \$3,697.00            | \$11,092.00<br>ACCEPTED |
| Federal SEOG-NLC               | \$500.00                   | \$500.00           | NA                    | \$1,000.00<br>ACCEPTED  |
| TEOG Renewal-NLC               | \$2,000.00                 | \$2,000.00         | NA                    | \$4,000.00<br>ACCEPTED  |
|                                | \$6,198.00                 | \$6,197.00         | \$3,697.00            | \$16,092.00             |
|                                |                            |                    |                       |                         |
|                                |                            |                    |                       |                         |
| Work-Study <sub>③</sub>        |                            |                    |                       | ^                       |
| Туре                           | Fall 2024                  | Spring 2025        | Summer 2025           | Amount                  |
| Federal Workstudy-NLC          | \$2,000.00                 | \$2,000.00         | NA                    | \$4,000.00<br>ACCEPTED  |
|                                | \$2,000.00                 | \$2,000.00         | \$0.00                | \$4,000.00              |
|                                |                            |                    |                       |                         |
|                                |                            |                    |                       |                         |
|                                |                            |                    |                       |                         |

| Туре                  | Fall 2024  | Spring 2025 | Amoun                  |
|-----------------------|------------|-------------|------------------------|
| Direct Loan-Sub-SAC   | \$2,250.00 | \$2,250.00  | \$4,500.00<br>ACCEPTED |
| Direct Loan-Unsub-SAC | \$3,000.00 | \$3,000.00  | \$6,000.00<br>ACCEPTED |
|                       | \$5,250.00 | \$5,250.00  | \$10,500.00            |

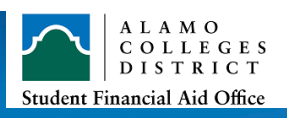